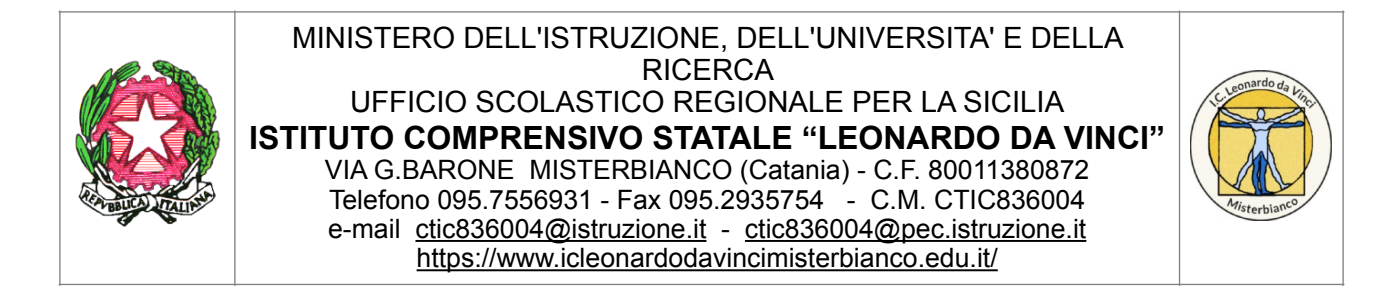

Guida: Accesso alla piattaforma G Suite for Education e iscriversi al corso su Classroom

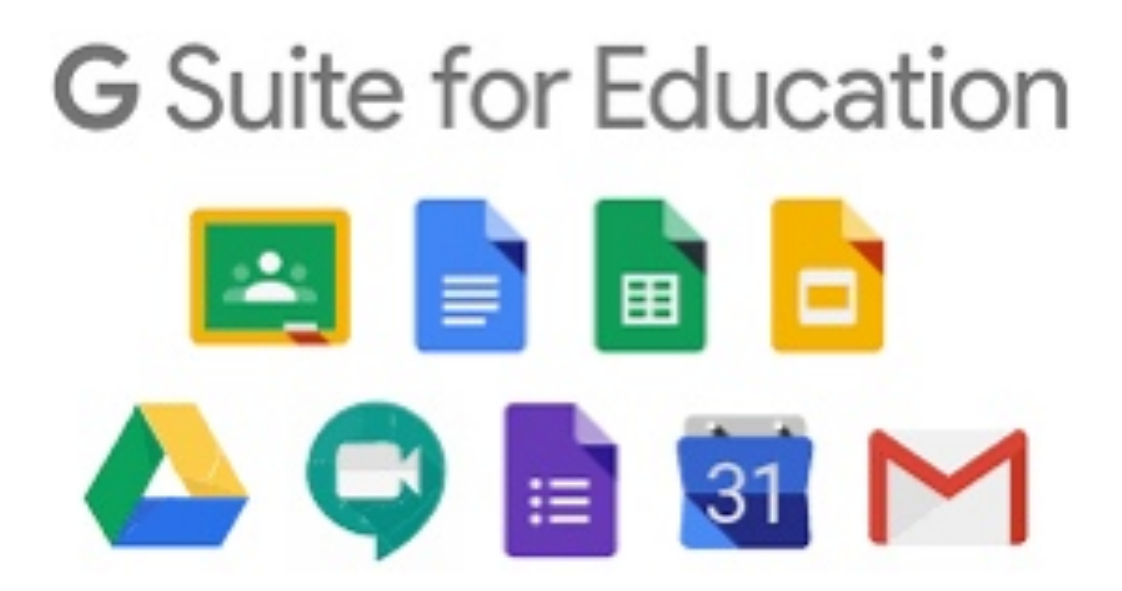

L'accesso alla piattaforma G Suite for Education è consentito solo al personale e agli studenti dell'Istituto IC L. da Vinci, pertanto devi disporre di un account @icleonardodavincimisterbianco.edu.it

ricevute le credenziali di accesso, è sufficiente attenersi alla seguente guida per completare la procedura di attivazione.

- 1. Vai all'indirizzo https://www.google.it/
- 2. Clicca sul tasto "Accedi" in alto a destra

Gmail Immagini

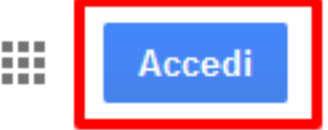

3. Inserisci l'indirizzo email nel formato

nome.cognome@icleonardodavincimisterbianco.edu.it e clicca sul tasto "Avanti"

Vedi esempio:

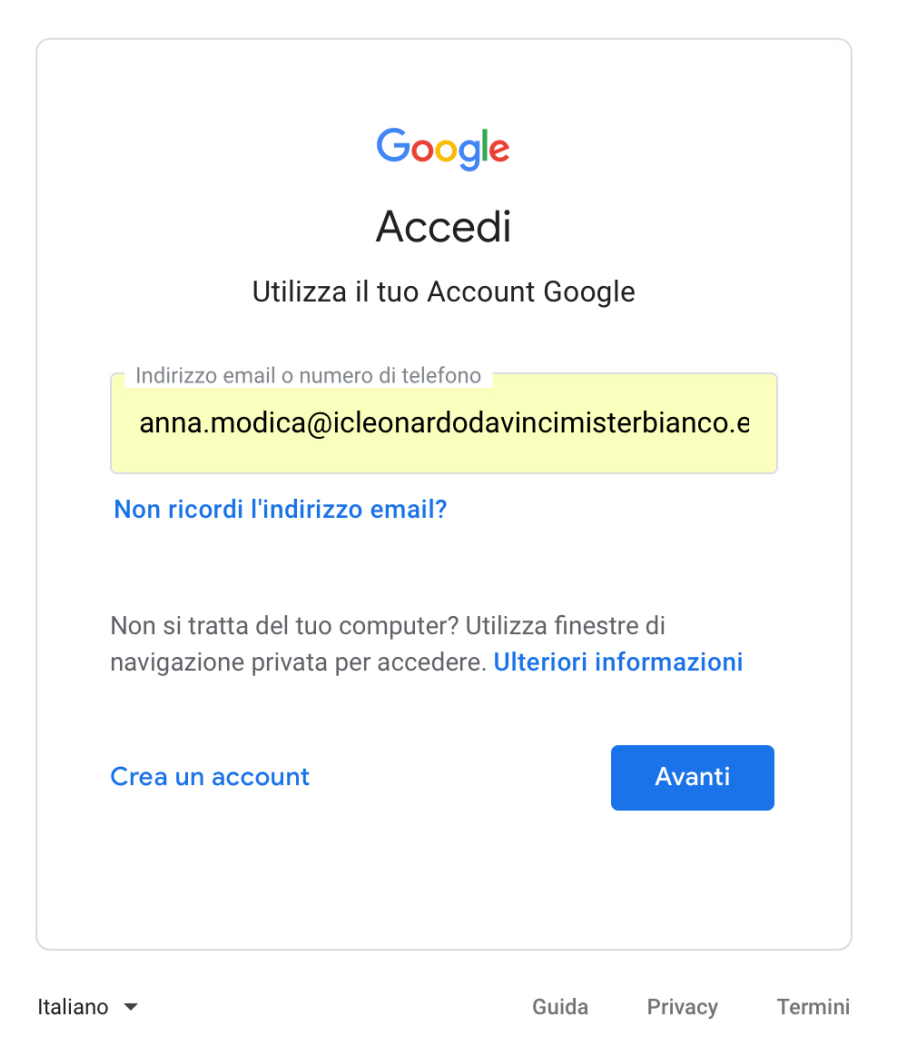

4. Inserisci la password che ti è stata fornita dall'insegnate e clicca sul tasto "Avanti"

| Goog                     | le         |           |
|--------------------------|------------|-----------|
| Anna Maria               | Modica     | a         |
| A anna.modica@icleonardo | davincimis | terbian 🗸 |
| Inserisci la password    |            |           |
| •••••                    |            | 0         |
|                          |            |           |
| Password dimenticata?    |            | Avanti    |
|                          |            |           |
|                          |            |           |
|                          |            |           |
|                          |            |           |

## Lette le informazioni, cliccare il tasto "Accetta"

| Benvenu<br>servizi G<br>Per sugg                                                       | to nel tuo nuovo ac<br>oogle, ma è il tuo a<br>jerimenti sull'utilizz                                                                                           | count: f.senatore@<br>amministratore di is<br>o del tuo nuovo acc                                                                                              | )isissronca.edu.it.<br>sissronca.edu.it ch<br>count, visita il Cen                                                                 | L'account è compatibile con tanti<br>ne decide a quali servizi puoi accedere.<br>ttro assistenza di Google.                                                                                                    |
|----------------------------------------------------------------------------------------|----------------------------------------------------------------------------------------------------|----------------------------------------------------------------------------------------------------|----------------------------------------------------------------------------------------------------|----------------------------------------------------------------------------------------------------|
| Quando<br>f.senator<br>ulteriori i<br>Puoi sce<br>il servizio<br>passare<br>verificare | utilizzi servizi Goog<br>e@isissronca.edu.<br>nformazioni qui opy<br>gliere di tenere un<br>o email. Se hai vari<br>da un account all'a<br>di avere scelto l'ac | Ile, il tuo amministr<br>it, inclusi i dati mer<br>oure leggendo le no<br>account separato p<br>Account Google, p<br>Itro quando vuoi. Il<br>count desiderato. | ratore di dominio h<br>morizzati sull'acco<br>rme sulla privacy<br>per l'utilizzo perso<br>uoi gestire l'acco<br>tuo nome utente e | na accesso ai dati del tuo account<br>sunt nei servizi Google. Puoi avere<br>della tua organizzazione, se esistono.<br>nale di qualsiasi servizio Google, inclus<br>unt che utilizzi con i servizi Google e<br>l'Immagine del profilo ti consentono di |
| Se la tua<br>regolato<br>dall'amm<br>Norme s<br>specifici<br>l'accetta                 | i organizzazione ti<br>dal contratto G Su<br>inistratore ("Serviz<br>ulla privacy di Goo<br>del servizio. Il tuo<br>zione dei termini sp                        | dà accesso ai serv<br>te dell'organizzazio<br>aggiuntivi") sono a<br>gle. Alcuni Servizi a<br>ıtilizzo dei servizi a<br>pecifici dei servizi a                 | izi principali di G<br>one. Tutti gli altri s<br>a tua disposizione<br>aggiuntivi potrebbe<br>a cui l'amministrate<br>pplicabili.  | Suite, il tuo utilizzo di tali servizi è<br>rervizi di Google attivati<br>ai sensi dei Termini di servizio e delle<br>ro essere regolati anche da termini<br>ore ti autorizza ad accedere costituisce                                                  |
| Fai clic :<br>account<br>sulla priv                                                    | su "Accetto" di seg<br>f.senatore@isissro<br>acy di Google.                                                                                                    | uito per indicare di<br>nca.edu.it, nonché                                                                                                    | aver compreso la<br>di accettare i Terr                                                                                            | descrizione del funzionamento del tuo<br>mini di servizio di Google e le Norme                                                                                                    |
|                                                                                        |                                                                                                    |                                                                                                    |                                                                                                    |                                                                                                    |

5. A questo punto, Google ti darà il benvenuto e ti fornirà una serie di informazioni sul tuo account.

5. Nella schermata successiva, Google ti chiederà come contattarti in caso di password dimenticata, perdita dell'accesso all'account o attività insolita. Ti consigliamo di cliccare sul tasto "Modifica" e inserire un numero telefonico o

una email per il recupero delle tue credenziali. Altrimenti, clicca sul tasto "Fine" per accedere al tuo account.

Google

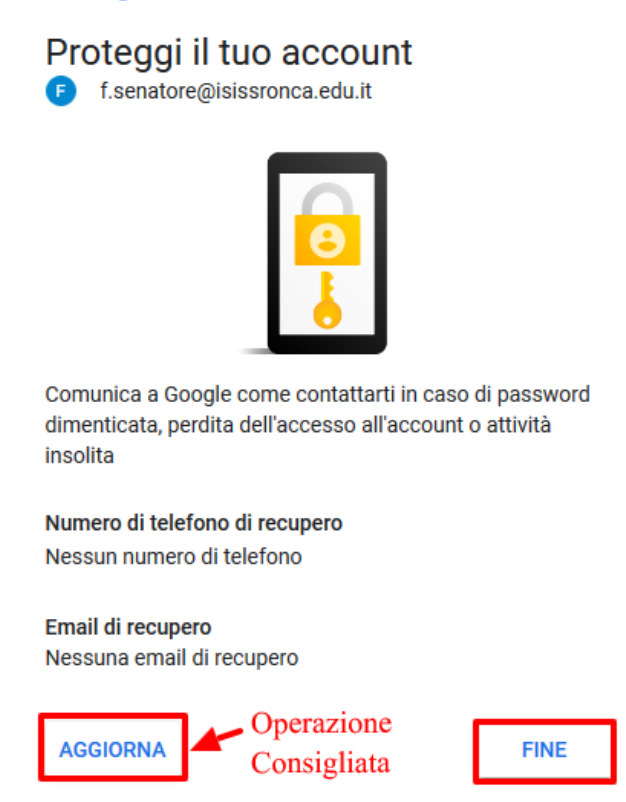

6. AL termine della procedura il tuo account è stato attivato e funziona al pari di qualsiasi altro account gmail.

## Vediamo ora i passaggi per iscriversi a un corso di Classroom

• Dopo aver eseguito l'accesso con il proprio account indicato dall'istituto: <u>nome.cognome@icleonardodavincimisterbianco.edu.it</u>

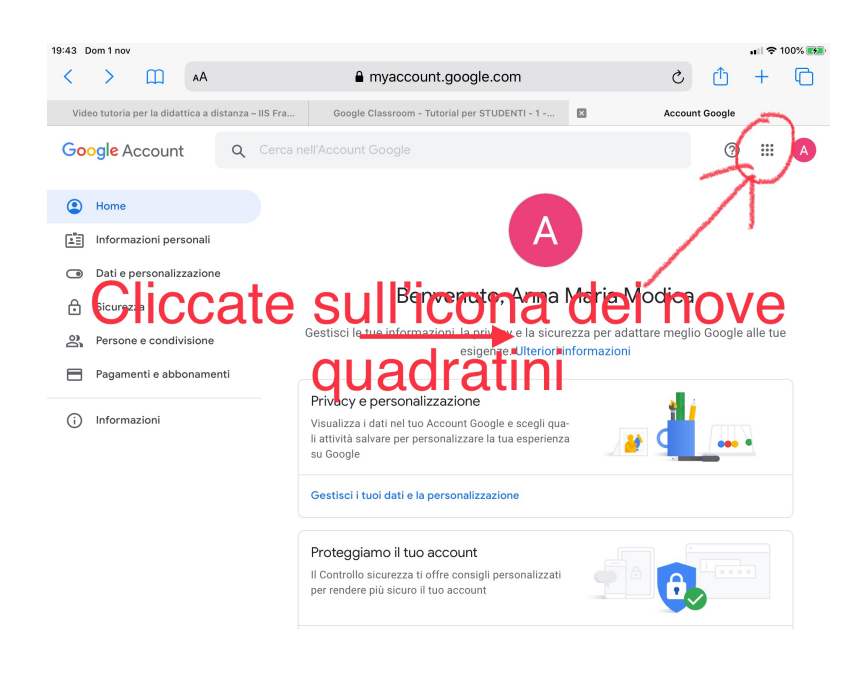

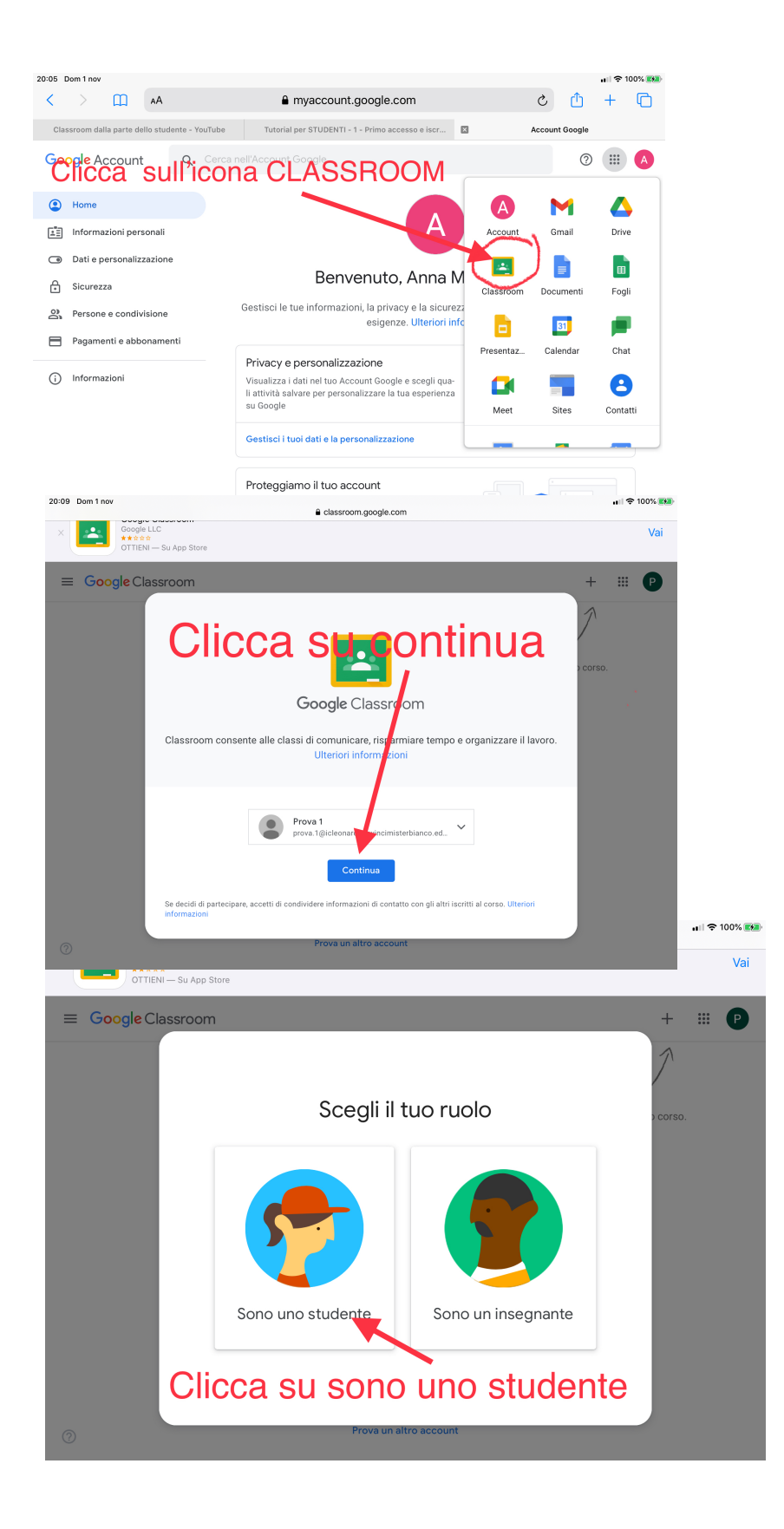

| 20:12 Dom 1 nov                                                                                                    | A classroom google.com                                                                                                    | 🖬 🗘 🕫 100% 🛤                                |
|----------------------------------------------------------------------------------------------------|----------------------------------------------------------------------------------------------------|---------------------------------------------|
| × Google LLC<br>**注意文<br>OTTIENI — Su App Stor                                                                                                    | ■ cassion.gouge.com                                                                                                    | Vai                                         |
| ≡ Google Classroom                                                                                                    |                                                                                                    | <u>+</u> = P                                |
| Clicca sı                                                                                                    | ul + in alto a destra e sele<br>iscriviti a un corso                                                                                                    | primo corso.                                |
| 0                                                                                                    | Non visualizzi i corsi esistenti?<br>Prova un altro account                                                                                                    |                                             |
|                                                                                                    |                                                                                                    |                                             |
| 20:15 Dom 1 nov                                                                                                    | e classroom.apogle.com                                                                                                    | ull 令 100% 👀                                |
| 20:15 Dom1nov<br>X Soge Classific<br>Google LLC<br>******<br>OTTENH-Su App                                                                                                    |                                                                                                    | •ा ≎ 100% 55<br>Vai                         |
| 20:15 Dom 1 nov<br>Conget LC<br>Conget LC<br>OTTENI – Su App<br>X Iscriviti al corso                                                                                                    |                                                                                                    | .⊪ ≉ 100% ss<br>Vai<br>Iscriviti            |
| 20:15 Dom 1 nov<br>Coope LLC<br>Coope LLC<br>Coope | Balassroom.google.com                                                                                                    | . I ♥ 100% I<br>Vai<br>Iscriviti            |
| 2015 Dom1 nov<br>Coogle LLC<br>OTTENI — Su App<br>X Iscriviti al corso                                                                                                    | Be classroom.google.com     Store  Hai eseguito l'accesso come  Prova 1 prova 1 prova 1       | Vai<br>Iscriviti                            |
| 2015 Dom 1 nov<br>Coogle LC<br>Sea Coordination Su App<br>X Iscriviti al corso                                                                                                    | Biore  Hai eseguito l'accesso come  Prova 1 prova 1 prova     | Vai                                         |
| 2015 Dom1nov<br>Coogle LLC<br>OTTERI — Su App<br>X Iscriviti al corso                                                                                                    | Be classroom.google.com      Store      Hai eseguito l'accesso come       Prova 1     prova 1 @cleonardodevincimisterbianco.edu.it     Cambia account     Prova 1     prova 1 @cleonardodevincimisterbianco.edu.it     Cambia account     Codice corso     Chiedi il codice del corso all'insegnante e inseriscilo qui     Codice corso     Codice corso     Codice corso     Per acceedere con un codice di corso     Utilizza un account autorizzato     Utilizza un account autorizzato     Utilizza un codice corso con 5-7 lettere o numeri, senza spazi né simboli                                                                                                    | Vai<br>Vai<br>ine clicca<br>iscriviti       |
| 2015 Dom 1 nov<br>X Configuration<br>Configuration<br>Con                                                                                                   | A classroom.google.com  Store  Hai eseguito l'accesso come  Prova 1 prova 1 p | Vai<br>Iscriviti<br>ine clicca<br>iscriviti |
| 2015 Dom 1 nov<br>Cooperation<br>OTTENI-Su App<br>X Iscriviti al corso<br>1- Ins                                                                                                    | e classroom.google.com<br>Store<br>Hai eseguito l'accesso come<br>Prova 1<br>prova 1@icleonardodavincimisterbianco.edu.it<br>Codice corso<br>Chiedi il codice del corso all'insegnante e inseriscilo qui<br>Codice corso<br>Chiedi il codice del corso all'insegnante e inseriscilo qui<br>Codice corso<br>Chiedi il codice del corso all'insegnante e inseriscilo qui<br>Codice corso<br>Chiedi il codice del corso<br>Hai eseguito l'accesta qui<br>Per accedere con un codice di corso<br>Utilizza un codice corso con 5-7 lettere o numeri, senza spazi ne similori<br>Codice corso con 5-7 lettere o numeri, senza spazi ne similori<br>Consecti a isfrir condice d'archientitische<br>Li tuco insegnante                                                                                                    | Vai<br>Iscriviti                            |

Se è la prima volta che accedete a classroom non sarà presente l'icona. Per renderla attiva digitare classroom nella stringa di ricerca di Google e selezionare Google Classroom.

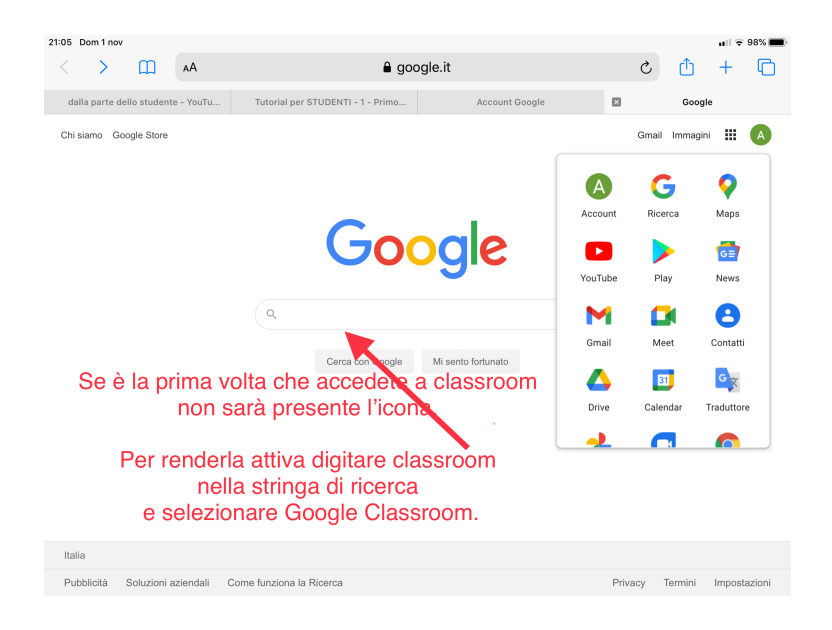

Cliccate sull'indirizzo e vi troverete nella piattaforma.

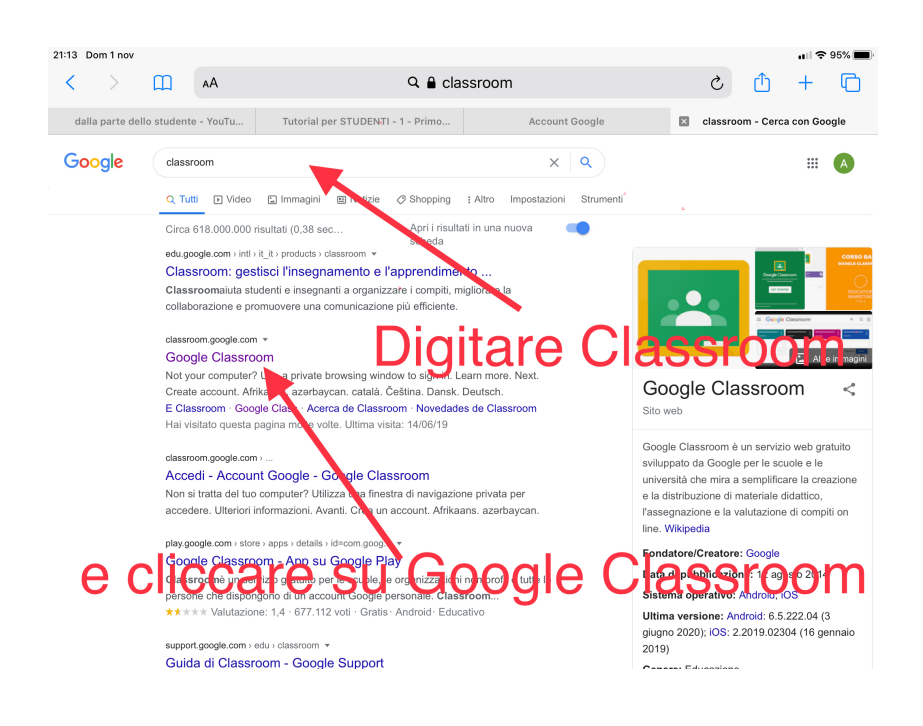

**FINE PROCEDURA** 

Adesso per iscriviti alle altre discipline devi ripetere la procedura con i codici che ti daranno i tuoi professori.